# Processo de Pesquisa para o Participante

A página da web correta é: https://project-center.theleadershipcircle.com

O menu suspenso de idiomas está disponível na página inicial.

Use o botão "Criar / Esqueceu sua senha?" para criar uma senha caso seja a primeira vez que esteja visitando o Project Center.

|                       | Português (Br) - |
|-----------------------|------------------|
|                       |                  |
|                       |                  |
|                       |                  |
| The Leadership Circle |                  |
| $\smile$              |                  |
|                       |                  |
| Sec. E-mail           |                  |
| Senha                 |                  |
| Iniciar sessão        |                  |
| Esqueceu/Criar senha? |                  |
| or                    |                  |

Digite seu endereço de e-mail e clique em "Envie-me instruções para redefinir a senha".

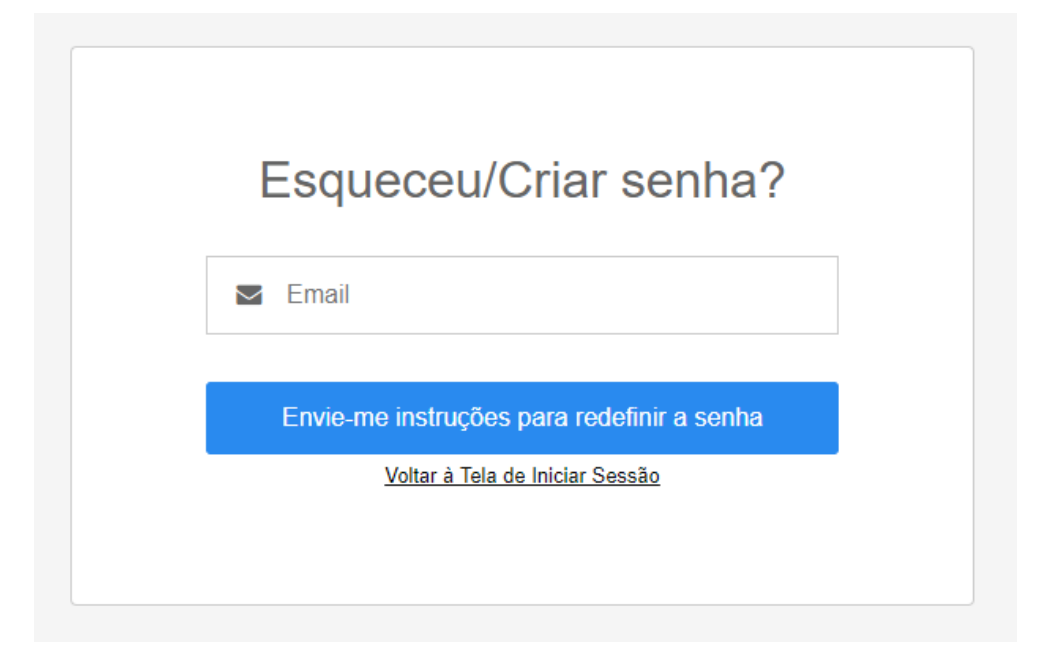

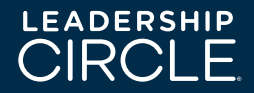

## Clique em "Criar Senha" no e-mail que você receberá.

| N | notifications=theleadershipcircle.com@mg-prod.thele<br>adershipcircle.com<br>on behalf of notifications@theleadershipcircle.com | ᡌ       | 5     |    | $\rightarrow$ |  |
|---|----------------------------------------------------------------------------------------------------|---------|-------|----|---------------|--|
|   | To:                                                                                                    |         |       |    |               |  |
|   | Olá                                                                                                    |         |       |    |               |  |
|   | Alguém solicitou um link para alterar sua senha. Você pode fazer isso através c                                                 | lo link | abaix | ю. |               |  |
|   | <u>Criar senha</u>                                                                                                    |         |       |    |               |  |
|   | Se isso não foi solicitado por você, ignore este e-mail. Este link expira em 4 ho                                               | ras.    |       |    |               |  |
|   | Sua senha não será alterada até você acessar o link acima e criar uma nova.                                                     |         |       |    |               |  |

## Digite sua nova senha e clique em "Criar Senha"

|        | Crie sua senha                |
|--------|-------------------------------|
| Sua se | enha deve ter pelo menos:     |
| 0 9    | caracteres                    |
| 0 1    | letra minúscula               |
| 0 1    | letra maiúscula               |
| 01     | número                        |
| ٩,     | Nova Senha                    |
| a,     | Digite novamente a Nova Senha |
|        | Criar senha                   |
|        |                               |
|        |                               |
|        |                               |

Após a criação da nova senha, você será direcionado(a) à página inicial do Project Center.

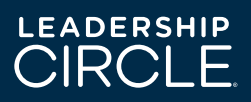

LEADERSHIP

Clique em "Evaluator Setup" para convidar os avaliadores. Você deve ter o número número mínimo de avaliadores para que o botão "Fazer avaliação" (Take the Survey) se torne ativo para realizar a Autoavaliação.

| Pesquisas e Avaliações                     | História               |                       |                          |                   |
|--------------------------------------------|------------------------|-----------------------|--------------------------|-------------------|
| Você tem 1 Autopes                         | quisa LCP 0 Avaliações |                       |                          |                   |
|                                            |                        |                       |                          |                   |
| Your Leadership Profile                    |                        |                       |                          |                   |
| Your Leadership Profile<br>LCP Self Survey |                        | STATUS<br>Not Started | DEADLINE<br>Abr 14, 2021 | ► Take the Survey |

#### Clique em "+ Adicionar Avaliador"

| <b>Atual</b><br>Você precisa<br>Clique no b | <b>mente, você não possι</b><br>a ter pelo menos 5 avaliadore:<br>otão abaixo para adicionar ur | <b>ui avaliadores.</b><br>s para fazer a pesquisa.<br>m avaliador à sua lista. |  |
|---------------------------------------------|-------------------------------------------------------------------------------------------------|--------------------------------------------------------------------------------|--|
|                                             | + ADICIONAR AVALIADO                                                                            | OR                                                                             |  |
|                                             |                                                                                                 |                                                                                |  |

Nossa meta é ter pelo menos 10 avaliadores, portanto sugerimos convidar em média 15 pessoas para nos avaliar.

As pessoas que podem nos avaliar são aquelas que:

- Nos conhecem bem e podem preencher a pesquisa honestamente
- Têm boas intenções e desejam nos ajudar a aprender mais sobre nós mesmos.

• Entendem as responsabilidades de seu trabalho e as áreas de influência.

• Podem descrever seu relacionamento nas diferentes funções que você desenvolve na organização.

A confidencialidade de seus avaliadores é protegida (com exceção do Chefe e do Chefe do Chefe), então você precisa de pelo menos 3 avaliações completas em cada uma das categorias para ser capaz de ver os resultados divididos por categorias. (Se, por exemplo, em pares houver apenas 2 pessoas que realizam a pesquisa, irão para a categoria de resultados totais).

Categorias de avaliadores:

Chefe do Chefe - Opcional: completa a avaliação de desempenho de seu chefe. As respostas quantitativas dessa pessoa serão identificáveis (não anônimo), a menos que mais de um chefe seja convidado. Se esse for o caso, as respostas serão combinadas no resultado.
Chefe: Completa a sua avaliação de desempenho. As respostas quantitativas dessa pessoa serão identificáveis (não anônima) a menos que você convide mais de um chefe, o que combina as respostas.

• **Pares:** conhecem o seu trabalho como líder, pares do mesmo nível. Recomenda-se convidar mais de três, uma vez que pelo menos três pesquisas completas são necessárias para ser capaz de ver os dados de decomposição nesta categoria.

• Subordinados (Subordinado Direto): pessoas que você supervisiona e / ou completa avaliações de desempenho. Recomendamos incluir todos. Pelo menos três precisam preencher a pesquisa para que você possa ver os dados detalhados nesta categoria.

• **Outros** - Convide pelo menos três na categoria "Outros". Outros podem incluir pessoas de outras organizações; outras pessoas com quem você trabalhou em organizações voluntárias; outros relacionamentos próximos como fornecedores, clientes e parceiros.

Digite o e-mail do avaliador, nome, sobrenome, selecione o parentesco, o idioma de avaliação e clique em "Adicionar avaliador". O convite será enviado imediatamente por meio de um e-mail.

# Adicionar Avaliador

Uma vez adicionado, um e-mail será enviado imediatamente ao avaliador, convidando-o a participar

# Endereço de e-mail jacquelinehansen@example.com Nome Jacqueline Jacqueline Relacionamento Hansen Por favor, selecionar Por favor, selecionar Adicionar Availador Cancelar

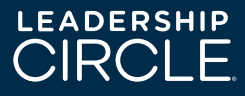

O botão "Fazer a avaliação" ficará ativo assim que você convidar o número mínimo de avaliadores. Você pode convidar quantos avaliadores quiser, a fim de cumprir o objetivo ter pelo menos 10 avaliadores completando suas pesquisas.

| Centro de Projetos / Minhas Pesquisas |                          |                       |                          | Português (Br)    | ~            |
|---------------------------------------|--------------------------|-----------------------|--------------------------|-------------------|--------------|
|                                       |                          |                       |                          |                   |              |
| Pesquisas e Avaliações                | História                 |                       |                          | Preci             | sa de ajuda? |
| Daniel, Você tem 1 Autope             | esquisa LCP 0 Avaliações |                       |                          |                   |              |
| Your Leadership Profile               |                          |                       |                          |                   |              |
| LCP Self Survey                       |                          | STATUS<br>Not Started | DEADLINE<br>Abr 14, 2021 | ► Take the Survey |              |
| 0 of 0 evaluations cor                | npleted                  |                       |                          |                   |              |
|                                       |                          |                       |                          |                   |              |

#### Clique em "Fazer a Avaliação" (Take the Survey)

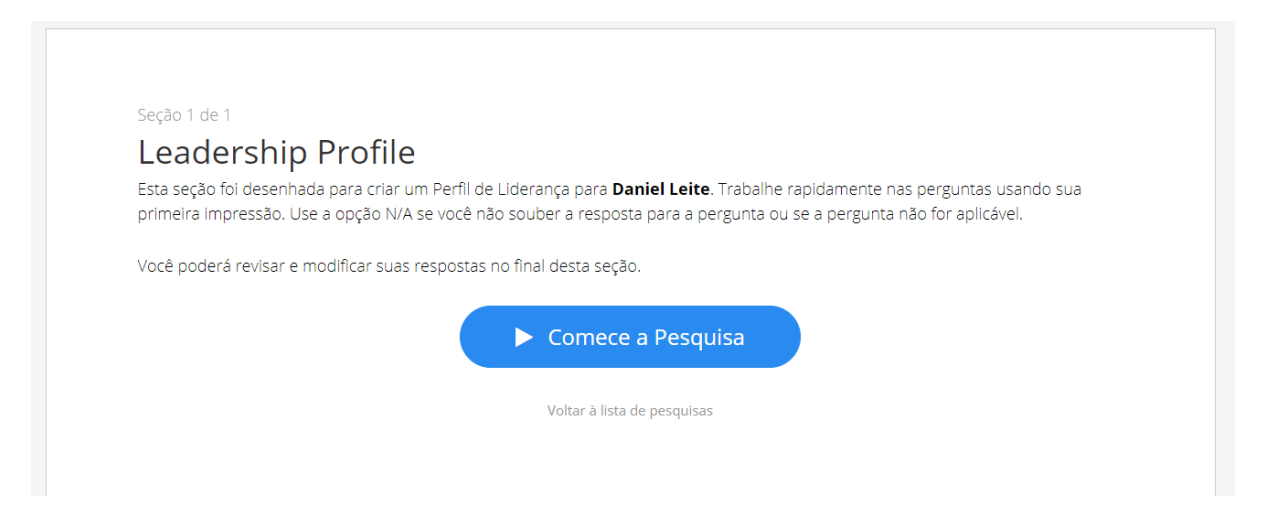

As novas perguntas aparecerão assim que você selecionar cada resposta.

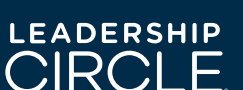

Fechar

| Autopesquisa p<br>No momento, vo | ara <b>Daniel Leite</b><br><mark>cê está participando da s</mark> | eção 1 de 1     |                        | 0%<br>Pergunta <b>1</b> de <b>124</b> |
|----------------------------------|-------------------------------------------------------------------|-----------------|------------------------|---------------------------------------|
|                                  | Inspiro as                                                        | pessoas con     | n a minha visão        | <b>D.</b>                             |
| 5 4<br>Sempre                    | .5 4 3.5<br>Com frequência                                        | 3 2<br>Às vezes | 1.5 2 1.5<br>Raramente | 1 0<br>Nunca N/A                      |
|                                  |                                                                   | _               |                        | _                                     |

Você sempre pode sair e entrar novamente no Project Center sem concluir sua avaliação, uma vez que o sistema, quando você fizer login novamente, o levará para a última pergunta que você respondeu quando parou. Para dar prosseguimento à avaliação, clique em "Continuar com a avaliação".

| Seção 1 de 1                                                                                                    |
|----------------------------------------------------------------------------------------------------|
| Leadership Profile                                                                                                    |
| Esta seção foi desenhada para criar um Perfil de Liderança para <b>Daniel Leite</b> . Trabalhe rapidamente nas perguntas usando sua primeira impressão. Use a opção N/A se você não souber a resposta para a pergunta ou se a pergunta não for aplicável. |
| Você poderá revisar e modificar suas respostas no final desta seção.                                                                                                    |
| Você respondeu <b>7</b> de <b>124 perguntas</b>                                                                                                    |
|                                                                                                    |

| Depois de concluir todas as perguntas da Seção 1, você chegará a uma página onde se |
|-------------------------------------------------------------------------------------|
| encontra um resumo de todas as perguntas / respostas da avaliação. Nesta tela está  |
| a opção de editar suas respostas, caso seja necessário.                             |

Continuar a Pesquisa

Voltar à lista de pesquisas

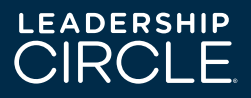

| Seção 1 de 1<br><b>Revisar e Continuar</b><br>Revise suas respostas para oLeadership Circle Profile™. Mude qualquer resposta clicando em Editar. |               |        |
|----------------------------------------------------------------------------------------------------|---------------|--------|
| Sua pesquisa está quase completa. Por favor, revise suas respostas.                                                                              | ENVIE Sua Pes | quisa  |
| 1. Inspiro as pessoas com a minha visão.                                                                                                    | 3.5           | Editar |
| 2. Eu aprendo com os erros.                                                                                                    | 2.5           | Editar |

Clique em "Editar" e assim que a resposta for editada, selecione e "Atualizar" para salvar as mudanças. Assim que as alterações forem concluídas, clique em "Próxima seção" para continuar com a pesquisa.

# Revisar e Continuar

Seção 1 de 1

Revise suas respostas para oLeadership Circle Profile™. Mude qualquer resposta clicando em Editar.

| Sua pesquisa está  | quase completa. Por favor, revise | e suas respostas. |           | ENVIE Su  | a Pesquisa |
|--------------------|-----------------------------------|-------------------|-----------|-----------|------------|
| 1. Inspiro as pess | oas com a minha visão.            |                   |           | Atualizar | Cancelar   |
| 5                  | 4.5 4 3.5                         | 3                 | 2.5 2 1.5 | 1         | 0          |
| Sempre             | Com frequência                    | Às vezes          | Raramente | Nunca     | N/A        |

Por fim, clique em "Encerrar sessão".

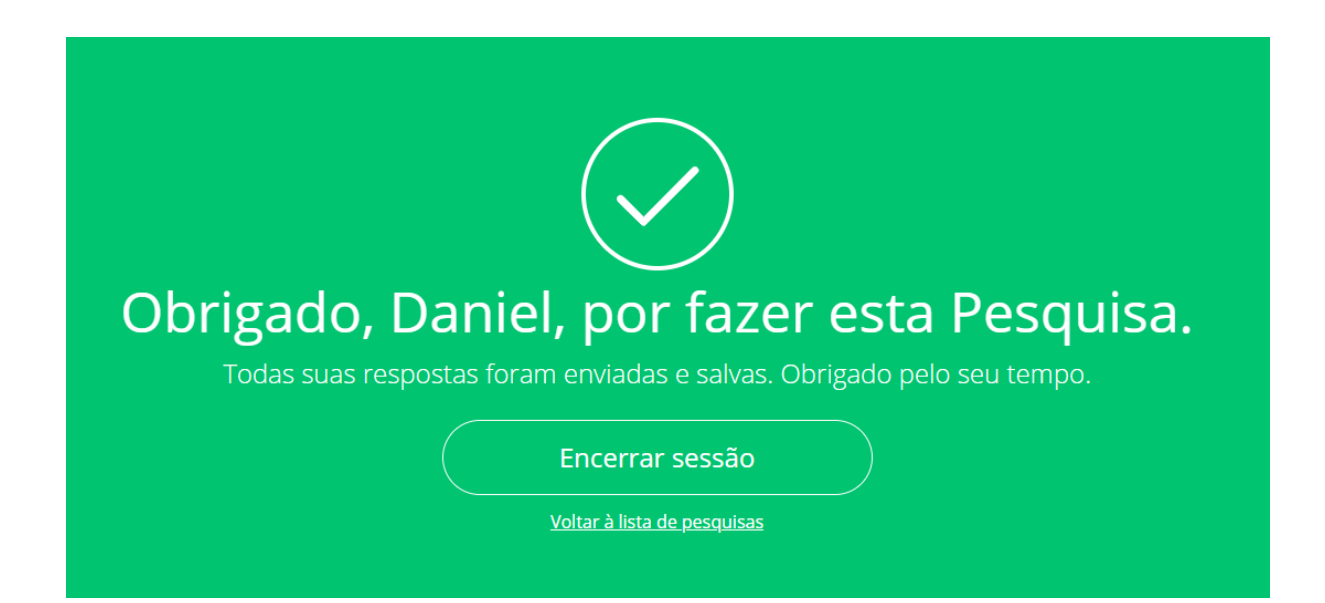

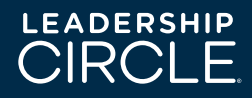